## Windows XP で〈新しいハードウェアの検索ウィザードの開始〉画面が 表示された場合の手順

クリック

選択する

クリック

選択する

クリック

Ð

ディスク使用(山)..

Windows XPをご使用の場合、一部の環境において「かんたん CD ナビ」を使っても本 製品に対応したドライバを自動的にインストールできないことがあります。このような 場合は、本製品をはじめてパソコンに取り付けたとき、Windows XPを起動すると右 のような画面が表示されますので、このあとの手順に従ってインストール作業をしてく ださい。

この画面が表示されなかった場合は、自動的にインストールが完了していますので、このあとの手順をお読みになる必要はありません。

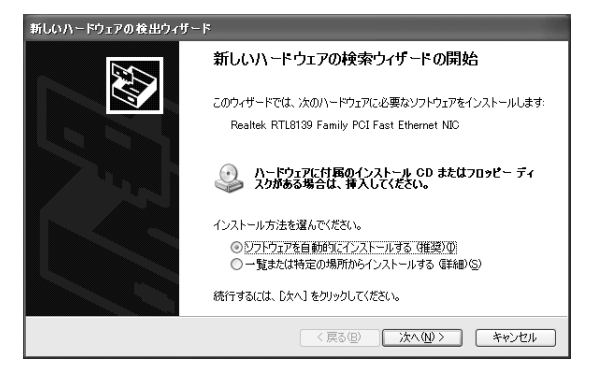

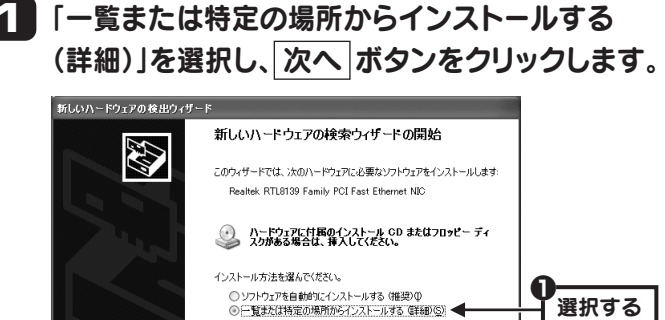

〈 戻る(四) (次へ(10)) 🗲 🗧

統行するには、じたへ」をクリックしてください

「検索しないで、インストールするドライバを

○ 次の場所で最適のドライバを検索する(5) 下のチャックボックスを使って、リムードブルメディアやローカル パスから検索できます。検索された最適のドラ イパがインストールどれます。

○ 酸素しないで、インストールするドライバを選択する(D) 一覧からドライバを選択するには、このオフションを選びます。選択されたドライバは、ハードウェアに最適のもの とば取りません。

次へ ボタンをクリックします。

ハードウェアに一致するネットワークアダブタをクリックしてから、[OK]をクリックしてください。このコンボーネントのインストールディスクがある場合は、「ディスク使用」をグリックしてください。

〈戻る(四) 〉次へ(四)> 🗲 🗧

[Laneed LD-CBK/TX シリーズ]を選択し、

〈戻る(8) 次へ(10)> ◀

します。

新しいハードウェアの検出ウィザード

新しいハードウェアの検出ウィザード ネットワーク アダブタの選択 ネットワーク アダブタな資料します

☑ 互換性のあるハードウェアを表示(2) ネットワーク アダウタ Realtek RTL8139 Family PCI Fast Ethernet NK Lanced LD-CBK/TX シリーズ

○ このドライバはデジタル署名されていません。 ドライバの軍々が新聞か現由

検索とインストールのオブションを選んでください。

選択する」を選択し、次へボタンをクリック

4 以下の画面が表示されますので、「続行」ボタン をクリックします。

| ハードウェアのインストール |                                                                                                    |      |
|---------------|----------------------------------------------------------------------------------------------------|------|
|               | このハードウェア:<br>Laneed LD-CBK/TX シリーズ                                                                                                    |      |
|               | を使用するためにインストールしようとしているソフトウェアは、Windows XP との<br>互換性を検証する Windows ロゴテストに合格していません。<br>(のテストが重要である理由)                                                                             |      |
|               | インストールを統行した場合、システムの動作が指定われたり、システム<br>が不安定になるなど、重大な障害を引き起こす要因となる可能性があり<br>ます。今ずぐインストールを中断し、Windows ロゴテストに合格したソフ<br>トウェアガスチョ可能力だうか、ハードウェアペンターに確認されることを、<br>Microsoft は空くお勧めします。 |      |
|               | 精行© 【17537112881267                                                                                                    | クリック |

・弊社にて Windows XP で動作することを確認しております。

5 以下の画面が表示されますので、完了」ボタン をクリックします。

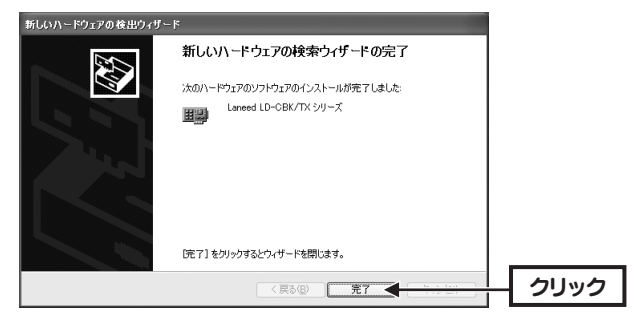

これで本製品のセットアップ作業は完了です。
このあとは「LAN アダプタ セットアップガイド」
の Side C の下にある「セットアップ後の作業
について」へ進みます。

LD-CBK/TX Windows XP 補足マニュアル 2004年8月 日 第1版 エレコム株式会社 ©2004 ELECOM Co.,LTD. All rights reserved.